First Edition, January 2007

www.moxa.com/product

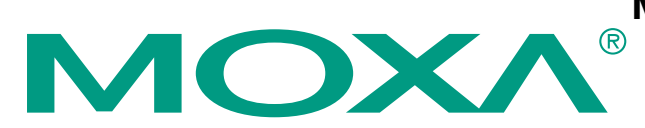

### Moxa Technologies Co., Ltd.

Tel: +886-2-8919-1230 Fax: +886-2-8919-1231 Web: <u>www.moxa.com</u>

**MOXA Technical Support** 

Worldwide: support@moxa.com

The software described in this manual is furnished under a license agreement, and may be used only in accordance with the terms of that agreement.

#### **Copyright Notice**

Copyright © 2007 MOXA Technologies Co., Ltd. All rights reserved. Reproduction without permission is prohibited.

#### Trademarks

MOXA is a registered trademark of the MOXA Group. All other trademarks or registered marks in this manual belong to their respective manufacturers.

#### Disclaimer

Information in this document is subject to change without notice, and does not represent a commitment on the part of MOXA.

MOXA provides this document "as is," without warranty of any kind, either expressed or implied, including, but not limited to, its particular purpose. MOXA reserves the right to make improvements, and/or changes to this manual, or to the products, and/or the programs described in this manual, at any time.

Information provided in this manual is intended to be accurate, and reliable. However, MOXA assumes no responsibility for its use, or for any infringements on the rights of third parties that may result from its use.

This manual might include unintentional technical or typographical errors. Changes are made periodically to the information herein to correct such errors, and these changes are incorporated into new editions of the manual.

# **Table of Contents**

| Chapter 1.  | Introduction                                      | 1-1                                                                                                    |
|-------------|---------------------------------------------------|----------------------------------------------------------------------------------------------------|
|             | Overview                                          |                                                                                                    |
|             | Product Features                                  |                                                                                                    |
|             | Packing List                                      |                                                                                                    |
|             | Product Specifications                            |                                                                                                    |
|             | Physical Dimensions                               |                                                                                                    |
|             | Hardware Reference                                |                                                                                                    |
|             | Panel Guide                                       |                                                                                                    |
|             | LED Indicators                                    |                                                                                                    |
| Chapter 2.  | Initial Setup                                     | 2-1                                                                                                    |
|             | Hardware Installation                             | 2-2                                                                                                    |
|             | Connecting the Power                              | 2-2                                                                                                    |
|             | Grounding the joLogik R2140                       | 2-2                                                                                                    |
|             | Setting the RS-485 Baudrate                       | 2-2                                                                                                    |
|             | Setting the RS-485 Unit ID                        | 2-2                                                                                                    |
|             | Modbus/RTU Devices                                | 2-3                                                                                                    |
|             | Software Installation                             | 2-3                                                                                                    |
|             | MXIO Library                                      |                                                                                                    |
| Chapter 3   |                                                   | 3_1                                                                                                    |
| Chapter 5.  | Introduction to is A dmin                         | ייים <b>גרווייים אייים אייים אייים אייים אייים אייים אייים אייים אייים אייים אייים אייים אייים אייים אייים אייים</b><br>אייים אייים אייים אייים אייים אייים אייים אייים אייים אייים אייים אייים אייים אייים אייים אייים אייים אייים איי |
|             | Features of io A dmin                             | 3_2                                                                                                    |
|             | io Admin Main Screen                              | 3_1                                                                                                    |
|             | Main Screen Overview                              |                                                                                                    |
|             | Wiring Guide                                      |                                                                                                    |
|             | V/O Configuration Tab (Constal)                   |                                                                                                    |
|             | NO Configuration 1 ad (General)                   |                                                                                                    |
|             | Server Settings Tab (General)                     |                                                                                                    |
|             | io Admin Administrator Functions                  |                                                                                                    |
|             | I/O Configuration Tab (A dministrator)            |                                                                                                    |
|             | NO Configuration 1 ab (Administrator)             |                                                                                                    |
|             | Firmwara Undeta Tab                               |                                                                                                    |
|             | Filliwate Opuale Tab                              |                                                                                                    |
|             | Watchuog Tab<br>Server Context Menu               |                                                                                                    |
|             |                                                   |                                                                                                    |
| Chapter 4.  | Cascading with Other I/O Servers                  |                                                                                                    |
|             | Introduction                                      |                                                                                                    |
|             | Landman Installation                              |                                                                                                    |
|             | Hardware Installation                             |                                                                                                    |
|             | A diffine One L/O Servers                         |                                                                                                    |
|             | Adding One I/O Server                             |                                                                                                    |
|             | Adding I wo or More I/U Servers                   |                                                                                                    |
|             | Removing Cascaded I/O Servers                     |                                                                                                    |
|             | Limitations                                       |                                                                                                    |
| Appendix A. | Liquid Crystal Display Module (LCM)               | A-1                                                                                                    |
| Appendix B. | Modbus/RTU Address Mappings                       | B-1                                                                                                    |
|             | 0xxxx Read/Write Coils (Support function 1, 5,15) | B-1                                                                                                    |

|             | 3xxxx Read only Registers (Support function 4)       | B-2 |
|-------------|------------------------------------------------------|-----|
|             | 4xxxx Read/Write Registers (Support function 3,6,16) | B-3 |
|             | Function 8                                           | B-7 |
| Appendix C. | Factory Default Settings                             | C-2 |
| Appendix D. | Pinouts and Cable Wiring                             | D-1 |
| ••          | Serial Port Pinouts                                  | D-1 |
|             | Pin Assignment of Terminal Blocks                    | D-1 |
|             | I/O Device Wiring                                    | D-2 |
|             | Function Diagram                                     | D-2 |
|             | AO Schematic                                         | D-2 |
|             | AIN Schematic (voltage mode)                         | D-2 |
|             | IIN Schematic (current mode)                         | D-2 |
| Appendix E. | Service Information                                  | E-1 |
| ••          | MOXA Internet Services                               | E-2 |
|             | Technical Support E-mail Address                     | E-2 |
|             | Website for Product Information                      | E-2 |
|             | Problem Report Form                                  | E-3 |
|             | Product Return Procedure                             | E-4 |
|             |                                                      |     |

# 1 Introduction

The ioLogik R2140 is a stand-alone remote I/O server that can connect sensors for automation applications over an RS-485 bus.

The following topics are covered in this chapter:

- □ Overview
- **D** Product Features
- Packing List
- **D** Product Specifications
- **D** Physical Dimensions
- □ Hardware Reference
  - ➢ Panel Guide
  - LED Indicators

### Overview

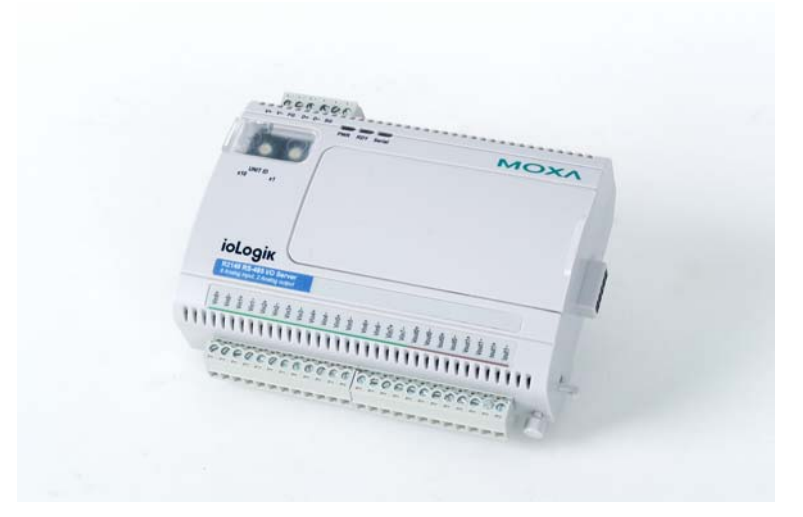

The ioLogik R2140 is part of the R2000 series of ioLogik remote I/O servers, which are designed to link sensors, transmitters, transducers, and valves to an RS-485 bus. As a Moxa Easy View device, the ioLogik R2140 supports an optional hot-pluggable Liquid Crystal Display Module (LCM) to view device, bus and I/O settings such as analog input value and range.

## **Product Features**

- 8 channels of mV/V/mA analog input (AI) with wire-off detection (at 4 to 20 mA)
- 2 channels of analog output (AO) for voltage or current actuator control
- Bundled Windows utility and quick programming library for VB, VC++, BCB
- Support for SCADA software such as Wonderware InTouch and GE Intellution iFix32
- Configurable power-on and safe status AO modes
- Optional hot-pluggable LCM for status display and configuration
- NIST traceable calibration

# **Packing List**

The ioLogik R2140 is shipped with the following items:

Standard Accessories

- ioLogik R2140 remote I/O server
- Document & Software CD

**Optional Accessories** 

• LDP1602 ioLogik Liquid Crystal Display Module (LCM)

**NOTE:** Notify your sales representative if any of the above items are missing or damaged.

# **Product Specifications**

| <b>Serial</b><br>Interface<br>Serial line protection | RS-485 (2-wire): Data+, Data-, GND<br>15 KV ESD for all signals                                                                                                    |
|------------------------------------------------------|----------------------------------------------------------------------------------------------------|
| Serial Communication Paramete                        | ers                                                                                                    |
| Pailty<br>Data hita                                  | None                                                                                                    |
|                                                      | 8                                                                                                    |
| Stop bits                                            | l<br>Nome                                                                                                    |
| Flow control                                         | None                                                                                                    |
| Speed                                                | 9600 to 115200 bps                                                                                                    |
| Protocol                                             | Modbus/RIU                                                                                                    |
| Built-in RTC                                         | No                                                                                                    |
| Analog Input                                         |                                                                                                    |
| Inputs                                               | 8                                                                                                    |
| Resolution                                           | 16-bit                                                                                                    |
| Input range                                          | +/-150 mV, +/-500 mV, +/-5 V, +/-10 V, 0 to 20 mA, 4 to 20                                                                                                    |
| 1 0                                                  | mA                                                                                                    |
| Data format                                          | 16-bit integer                                                                                                    |
| Accuracy                                             | +/- 0.1%, FSR @ 25°C, +/- 0.3%, FSR @ -10, 60°C                                                                                                    |
| Sampling rate (all channels)                         | 10 samples/sec (voltage); 6 samples/sec (current)                                                                                                    |
| Input impedance                                      | 900 kΩ                                                                                                    |
| Built-in resistor for current input                  | 125 Ω                                                                                                    |
| Optical isolation                                    | 3K VDC                                                                                                    |
| Overvoltage                                          | Can withstand continuous overvoltage (protection range -10V                                                                                                    |
| C                                                    | to 10V)                                                                                                    |
| A palog Output                                       |                                                                                                    |
| Analog Output                                        | 2                                                                                                    |
| Duputs                                               | 2<br>12 hit                                                                                                    |
| Output rongo                                         | 12-011                                                                                                    |
| Drive veltage:                                       | 12 VDC for current cutruit                                                                                                    |
| Drive voltage.                                       | 12 vDC for current output                                                                                                    |
|                                                      | 12-011 Integer<br>1/0.10/100 = 25% + 1/0.20/100 = 10.60% = 10.60% = 10.00% = 10.00%                                                                                                    |
| $CMD \otimes 50/60 \text{ Hz}$                       | $\pm -10,00$ C                                                                                                    |
| CMR (0) 50/00 HZ                                     | 93  ub mm.                                                                                                    |
| Spon drift                                           | $\pm / 25 \text{ mm}/20$                                                                                                    |
| L and register                                       | $\pm 7 - 25$ ppm/ C                                                                                                    |
| Load resistor                                        | $\frac{1}{2} = \frac{1}{2} = \frac{1}$ |
|                                                      | voltage load > 1 lvisz                                                                                                    |
| Power Requirements                                   |                                                                                                    |
| Power input                                          | 24 VDC nominal, 12 to 48 VDC                                                                                                    |
| Power consumption                                    | 183 mA @ 24 VDC (typ.)                                                                                                    |
| Mechanical Specifications                            |                                                                                                    |
| Wiring                                               | I/O cable max_14 AWG                                                                                                    |
| () IIIIg                                             |                                                                                                    |
| Environmental                                        |                                                                                                    |
| Operating temperature                                | -10 to 60°C (14 to 140°F), 5 to 95%RH                                                                                                    |
| Storage temperature                                  | -40 to 85°C (-40 to 185°F), 5 to 95%RH                                                                                                    |
| Shock                                                | IEC60068-2-27                                                                                                    |
| Freefall                                             | IEC60068-2-32                                                                                                    |
| Vibration                                            | IEC60068-2-6                                                                                                    |
|                                                      |                                                                                                    |

| Agency Approvals |  |
|------------------|--|
| EMI              |  |
| EMS              |  |

FCC Part 15, CISPR (EN55022) Class A IEC61000-4-2 (ESD), level 2/3, IEC61000-4-3 (RS), level 2, IEC61000-4-4 (EFT), level 2, IEC61000-4-5 (Surge), level 3, IEC61000-4-6 (CS), level 2, IEC61000-4-8 (PM), level 1, IEC61000-4-11 (Dip) UL 508 2 years

Warranty

Safety

# **Physical Dimensions**

#### With LCD Display Module (unit: mm)

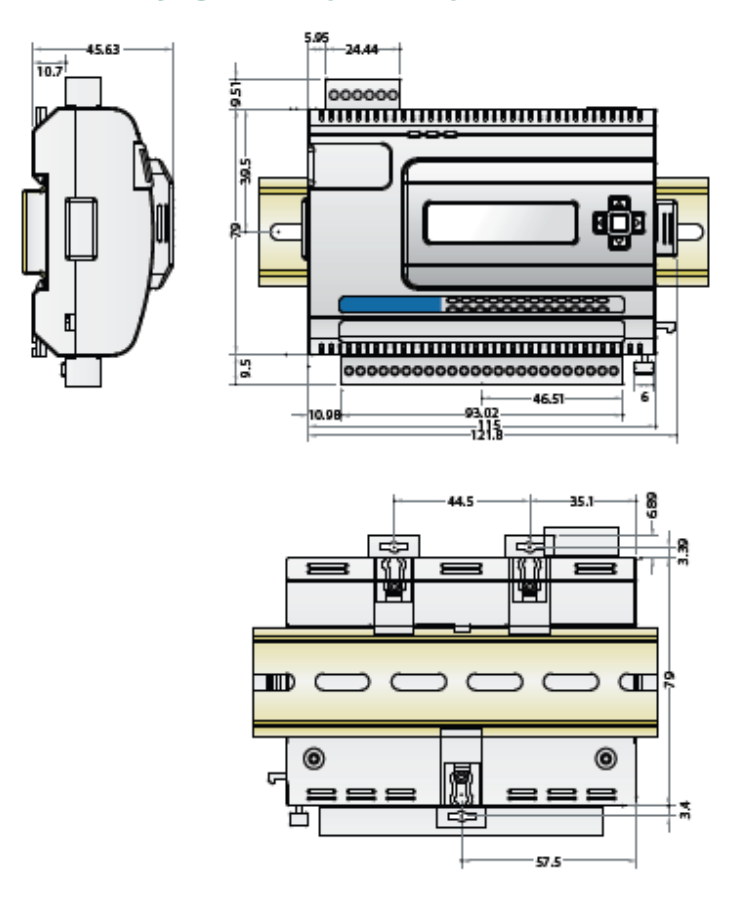

#### Without LCD Display Module (unit: mm)

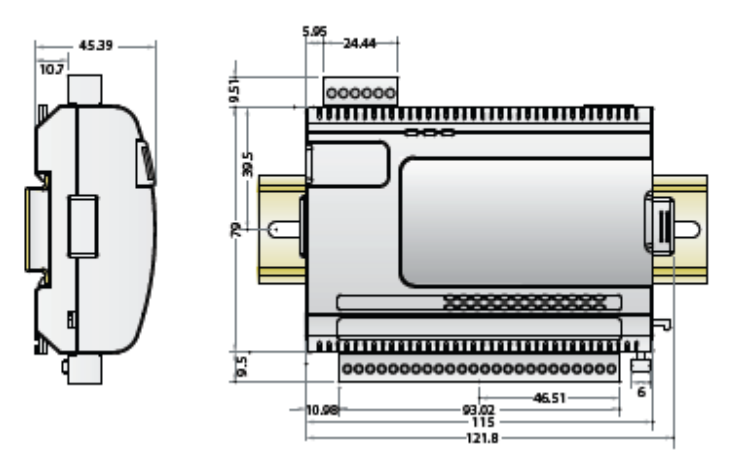

# Hardware Reference

#### Panel Guide

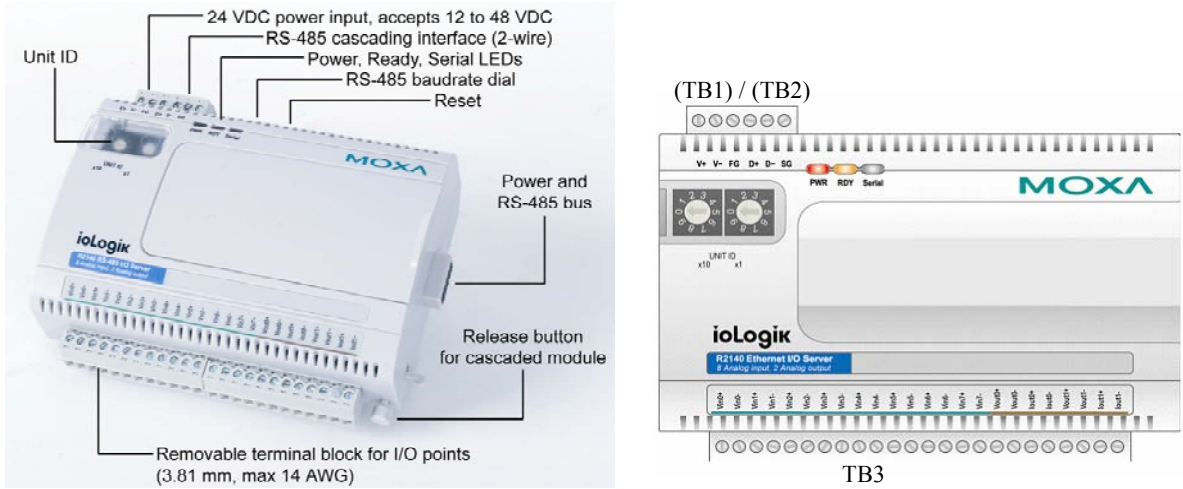

**NOTE** – The reset button restores the factory default settings. Hold the button down for 5 seconds with a pointed object such as a straightened paper clip. The RDY LED will glow red. You may release the button after the LED turns to green.

### LED Indicators

| Name   | Action                       | Description                                |
|--------|------------------------------|--------------------------------------------|
| DW/D   | red                          | Power is on                                |
| PWK    | off                          | Power is off                               |
|        | red                          | System error                               |
|        | green                        | ioLogik R2140 is functioning normally      |
| RDY    | alternating green<br>and red | ioLogik R2140 is in Safe Status            |
|        | off                          | Power is off or there is a power problem.  |
| Serial | flashing                     | Serial port is receiving/transmitting data |

# **2** Initial Setup

This chapter describes how to install the ioLogik R2140.

The following topics are covered:

#### □ Hardware Installation

- Connecting the Power
- ➢ Grounding the ioLogik R2140
- Setting the RS-485 Baudrate
- ➢ Setting the RS-485 Unit ID
- Modbus/RTU Devices
- □ Software Installation
- □ MXIO Library

# Hardware Installation

### Connecting the Power

Connect the 12 to 48 VDC power line to the ioLogik R2140's terminal block (TB1). If power is properly supplied, the Power LED will glow a solid red color until the system is ready

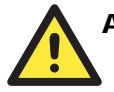

#### ATTENTION

#### Disconnect the power before installing and wiring

Disconnect the power cord before installing and/or wiring your ioLogik R2140.

#### Do not exceed the maximum current for the wiring

Determine the maximum possible current for each power wire and common wire. Observe all electrical codes dictating the maximum current allowable for each wire size. If the current exceeds the maximum rating, the wiring could overheat, causing serious damage to your equipment.

### Grounding the ioLogik R2140

The ioLogik R2140 is equipped with two grounding points, one on the wall mount hole and the other on the DIN-rail mount.

#### Setting the RS-485 Baudrate

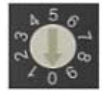

The RS-485 port on the ioLogik R2140 is reserved to chain another RS-485 I/O server. The RS-485 port can run Modbus/RTU or I/O command sets. The baudrate is set by a physical dial on the back of the ioLogik R2140. The default settings are baudrate = 115200, parity check = N, data bits = 8, and stop bit = 1.

| Baudrate for RS-485      | Dial setting | g and corres | ponding bau | udrate: |
|--------------------------|--------------|--------------|-------------|---------|
| (parameters are N, 8, 1) | 0:115200     | 1:57600      | 2:38400     | 3:19200 |
|                          | 4:9600       | (5 to 9 are  | not used)   |         |

#### Setting the RS-485 Unit ID

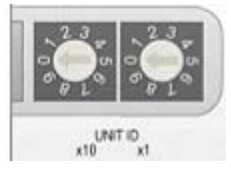

The ioLogik R2140 needs to be assigned a Unit ID in order to use the RS-485 bus. You may assign a number from 1 to 31. Unit ID 0 is reserved for the first devices on the RS-485 bus, such as a PC or PLC.

#### Modbus/RTU Devices

The RS-485 port runs Modbus/RTU and can connect to any Modbus device. You may use different methods to connect different combinations of ioLogik R2000 servers, I/O devices, and other servers. Some examples are shown below:

#### Connecting One Serial I/O Device

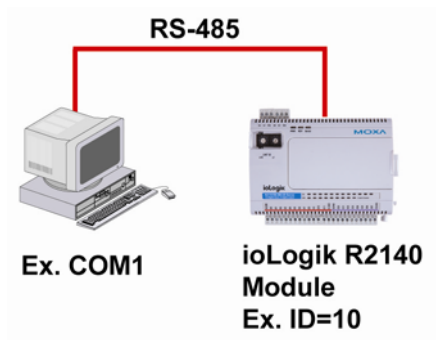

Connecting Multiple RS-485 I/O Devices

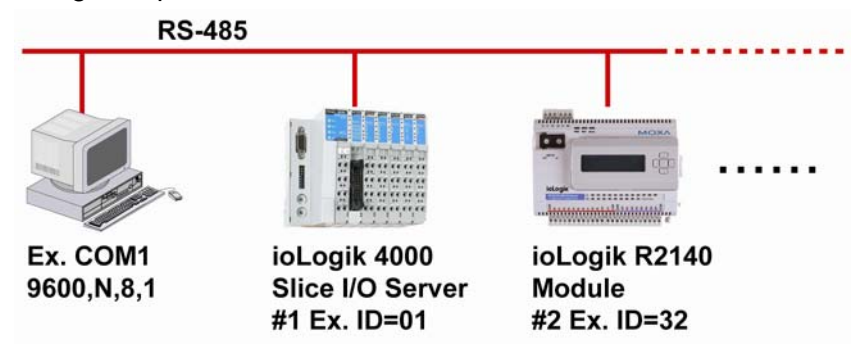

### **Software Installation**

ioAdmin is a Windows utility that is provided with the ioLogik for configuration and management of the I/O server and attached I/O devices. It may be used from anywhere on the RS-485 bus to monitor and configure the ioLogic R2140. You may also configure some of the settings through the optional LCM.

- 1. **Install ioAdmin from the CD-ROM**: Insert the included CD into the host computer. Run SETUP.EXE, which is located in the "...\Software\Admin"directory. The installation program will guide you through the installation process.
- Open ioAdmin: After installation is finished, run ioAdmin from Start → Program Files → ioLogik → Utility → ioAdmin.
- 3. Search for the server: On the menu bar, select System → Auto Scan Remote I/O Server. A dialog window will pop up. Make sure that "RS-232/485 I/O server" is selected and click on "Port Settings" to set/verify the serial port. Click Start Search to begin searching for the ioLogik R2140. It will take several minutes to scan all ports and devices.

#### Initial Setup

| E E    | ithernet 1/0 se            | rver                         |                |             |              | ➤ Start Search                                                                                                    |
|--------|----------------------------|------------------------------|----------------|-------------|--------------|----------------------------------------------------------------------------------------------------|
| ound a | 85-232/4851/(<br>dapter(s) | D server (This will take ser | veral minutes) | N Po        | ort Settings | Select COM Port Settings Compared to the set of the set of the set                                                                                                    |
| #      | Model                      | IP Address / Port            | MAC Address    | s / Unit ID | Description  | COM 2 COM 3<br>COM 4<br>COM 4 |
|        |                            |                              |                |             |              | Modbus Protocol                                                                                                    |

You may click "Stop" as soon as your ioLogik R2140 appears on the list. Otherwise, ioAdmin will continue to searching all 99 RS-485 Unit IDs.

4. **Monitor status of I/O devices**: Once the ioLogik R2140 is found by ioAdmin, you may view the status of all I/O devices on ioAdmin's main screen.

| - R Host : (192 168 4 132) |                                                                                                    |                                      |                                          |                                          | and the second second         |          |       | at the at the |  |  |
|----------------------------|----------------------------------------------------------------------------------------------------|--------------------------------------|------------------------------------------|------------------------------------------|-------------------------------|----------|-------|---------------|--|--|
| e 🛖 ioLogik                | RS-485 Re                                                                                                    | mote I/O Server                      | (8AI + 2AO)                              |                                          |                               |          |       |               |  |  |
| COM1                       | on-line                                                                                                    |                                      |                                          |                                          |                               |          |       |               |  |  |
| and the second state       | V 1/0 Configuration                                                                                             | 🗏 Server Infa. 🔷 Server              | Settings                                 |                                          |                               |          |       |               |  |  |
|                            |                                                                                                    |                                      | 00                                       | 00001                                    |                               |          |       |               |  |  |
|                            |                                                                                                    |                                      | 111                                      |                                          |                               |          |       |               |  |  |
|                            |                                                                                                    |                                      |                                          | Tel ar her                               | MO                            | XA       |       |               |  |  |
|                            |                                                                                                    |                                      |                                          | 0                                        |                               |          |       |               |  |  |
|                            |                                                                                                    |                                      |                                          |                                          |                               |          |       |               |  |  |
|                            |                                                                                                    |                                      |                                          |                                          |                               |          |       |               |  |  |
|                            |                                                                                                    |                                      |                                          | Inch                                     |                               |          |       |               |  |  |
|                            |                                                                                                    |                                      | K                                        | Logik                                    |                               |          |       |               |  |  |
|                            |                                                                                                    |                                      | 1                                        |                                          | 11111111111                   | 5.6      |       |               |  |  |
|                            |                                                                                                    |                                      |                                          | *****                                    | *********                     | TTT II   |       |               |  |  |
|                            | (The second second second second second second second second second second second second second second second s |                                      | 9                                        | 000000000000000000000000000000000000000  |                               | 00       | _     |               |  |  |
|                            | Channel                                                                                                    | Range                                | Value                                    | Min.                                     | Max.                          | Channell | Range | Value         |  |  |
|                            | IVIE 00                                                                                                    | +/-10V                               | 0.245 V                                  | 0.244 V                                  | -10.000 V                     | [A0]: 00 | 0-10V | 0,000         |  |  |
|                            | (AI): UI                                                                                                    | +/-10V                               | 0.245 V                                  | 0.244 V                                  | 0.246 V                       | fort of  | 0-107 | 0.000         |  |  |
|                            | TALE U.2.                                                                                                    | +/-100                               | 0.245 V                                  | 0.244 V                                  | 0.247 V                       |          |       |               |  |  |
|                            | pup uz                                                                                                    |                                      |                                          | 10 10 10 10 10 10 10 10 10 10 10 10 10 1 | 0 24k V                       |          |       |               |  |  |
|                            | [AI]: 03                                                                                                    | +/-10V                               | 0.245 V                                  | 0.244 V                                  | 0.240 4                       |          |       |               |  |  |
|                            | [AI]: 03<br>[AI]: 04                                                                                            | +/-10V<br>+/-10V                     | 0.245 V<br>0.245 V                       | 0.242 V                                  | 0.246 V                       |          |       |               |  |  |
|                            | (A): 03<br>(A): 04<br>(A): 05                                                                                   | */-10V<br>*/-10V<br>*/-10V           | 0.245 V<br>0.245 V<br>0.245 V            | 0.242 V<br>0.244 V                       | 0.246 V<br>0.247 V            |          |       |               |  |  |
|                            | [A]]: 03<br>[A]]: 03<br>[A]]: 04<br>[A]]: 05<br>[A]]: 05                                                        | +/-10V<br>+/-10V<br>+/-10V<br>+/-10V | 0.245 V<br>0.245 V<br>0.245 V<br>0.245 V | 0.242 V<br>0.244 V<br>0.244 V            | 0.246 V<br>0.247 V<br>0.246 V |          |       |               |  |  |

You may now use ioAdmin to setup or configure your the ioLogik R2140.

# **MXIO** Library

MOXA provides a Windows library for the ioLogik R2140. To install the library, run SETUP.EXE, which is located in the "..\Software\MXIO2012\"directory. The program will guide you through the installation process.

# **3** Using ioAdmin

This chapter goes over the functions available in ioAdmin, the main configuration and management utility for the ioLogik R2140.

The following topics are covered:

- **Introduction to ioAdmin**
- **Gamma** Features of ioAdmin
- **ioAdmin Main Screen** 
  - Main Screen Overview
  - ➢ Wiring Guide
  - I/O Configuration Tab (General)
  - Server Info Tab
  - Server Settings Tab (General)

#### **D** ioAdmin Administrator Functions

- I/O Configuration Tab (Administrator)
- Server Settings Tab (Administrator)
- Firmware Update Tab
- Watchdog Tab
- Server Context Menu

# Introduction to ioAdmin

ioLogik remote I/O servers may be managed and configured over the RS-485 bus by ioAdmin, a Windows 2000/XP utility provided with your ioLogik R2140. ioAdmin's graphical-user interface gives you easy access to all status information and settings.

# Features of ioAdmin

#### **Remote Management**

Over the RS-485 bus, ioAdmin allows users to

- find and configure multiple ioLogik servers.
- monitor and configure attached I/O devices.
- test I/O devices.
- reset the server.

#### **On-line Wiring Guide**

An on-line wiring guide can be opened from within ioAdmin for your convenience. The easily accessible wiring guide can save administrators much time while planning or troubleshooting.

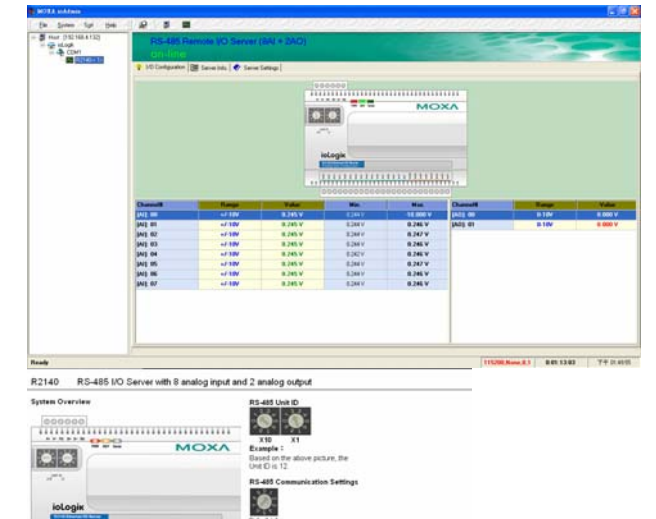

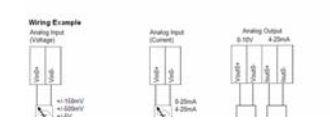

## Using ioAdmin

0000, 0x0000 0001, 0x0001

#### **Configuration File**

ioAdmin allows the configuration of the ioLogik R2140 to be saved as a file. The file is viewable as text and can serve

- as a record or backup of configuration.
- as a template for the configuration of other servers.
- as a quick reference guide for you to configure Modbus drivers in a SCADA system.

The configuration file includes the following information:

- 1. Title, file date and time
- 2. Model information
- 3. Modbus address table

ioLogik R2140 Network I/O Server Configuration Date: 2006/11/2 Time: 08:49:40 AM [1. Model] MOD\_TYPE=R2140 - RS-485 Remote I/O Server (8AI + 2AO) MOD LOC= MOD\_NAME = [2. I/O Configurations] AI00=0,(+/-150mV) AI01=0,(+/-150mV) AI02=1,(+/-500mV) AI03=2,(+/-5V) AI04=3,(+/-10V) AI05=4,(0-20mA) AI06=5,(4-20mA) AI06=5,(4-20mA) AI07=0,(+/-150mV) A000=0,(0-10V), A000 PWN=0,(RAW), A000 SAFE=0,(RAW) A001=0,(0-10V), A001\_PWN=0,(RAW), A001\_SAFE=0,(RAW) [3. Modbus address table] CHANNEL I/O TYPE MODBUS REFERENCE MODBUS ADDRESS (Dec, Hex) AIOO Input 30001 0000, 0x0000 AI01 AI02 30002 30003 0001, 0x0001 0002, 0x0002 Input Input 0003, 0x0003 0004, 0x0004 0005, 0x0005 Input Input AI03 30004 AI04 30005 AI05 Input 30006 AI06 AI07 30007 30008 0006, 0x0006 0007, 0x0007 Input Input

40001 40002

A000 A001 <END> Output Output

# ioAdmin Main Screen

#### Main Screen Overview

ioAdmin's main screen is shown below. The main window defaults to the I/O Configuration tab, which displays a graphic of the ioLogik R2140 and the status of every I/O channel below it. The other tabs in the main window take you to server and bus settings, and further functions are available when you log on as an administrator. Note that you must log on as an administrator to gain access to configuration options.

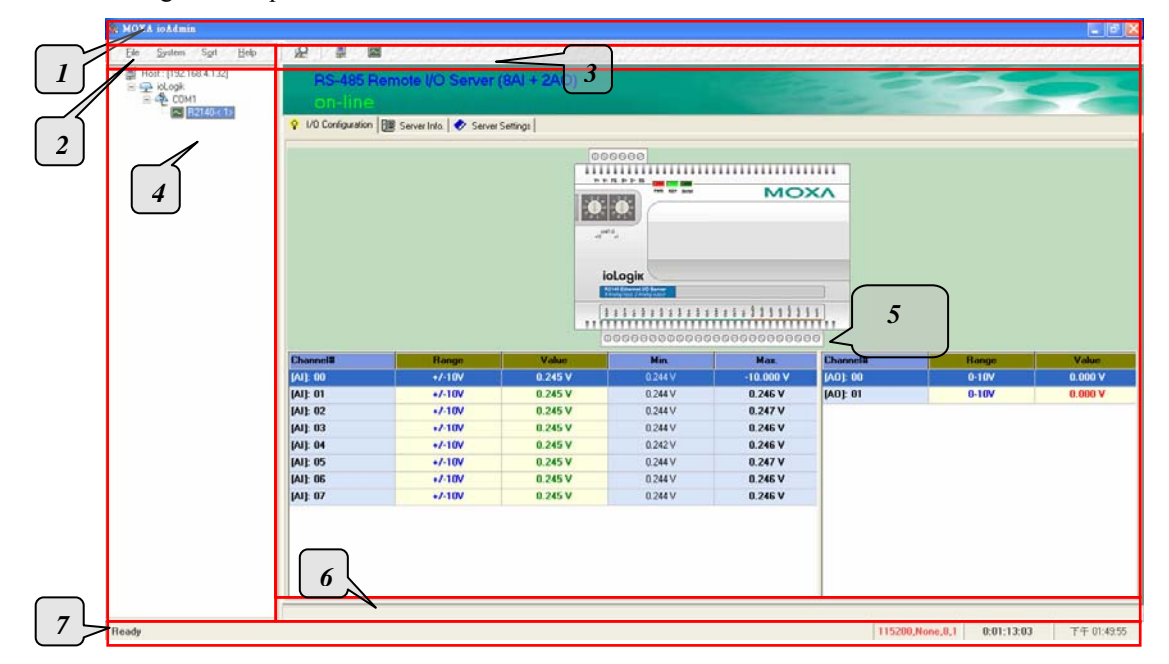

| ioAdmin Main Screen |                   |  |
|---------------------|-------------------|--|
| 1.                  | Title             |  |
| 2.                  | Menu bar          |  |
| 3.                  | Quick link        |  |
| 4.                  | Navigation panel  |  |
| 5.                  | Main window       |  |
| 6.                  | Sync. rate status |  |
| 7.                  | Status bar        |  |

### Wiring Guide

ioAdmin provides a wiring guide for the ioLogik R2140. You may view the wiring guide by right-clicking the graphic of the ioLogik R2140 in the I/O Configuration tab. Select "Wiring Guide" in the submenu to open a help file showing the wiring information and electrical characteristics of the ioLogik R2140.

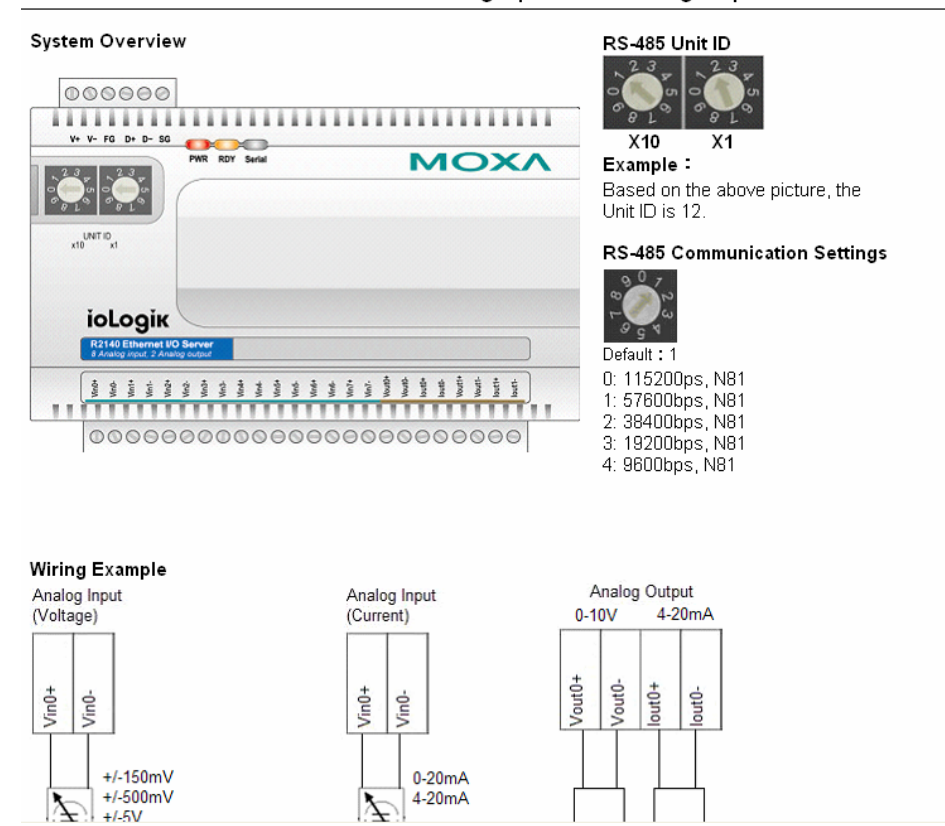

#### R2140 RS-485 I/O Server with 8 analog input and 2 analog output

ioLogik R2140 User's Manual

You may also access the wiring guide through the Help menu on the menu bar.

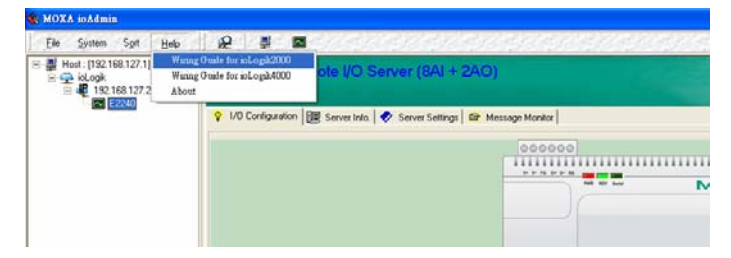

# I/O Configuration Tab (General)

The I/O Configuration tab shows the status of every I/O channel underneath a graphic of the ioLogik R2140. This is the default tab when you first open ioAdmin.

| 💡 1/0 Configuration | 🕴 Server Info. 🛛 🛷 Server S | Settings |         |           |          |       |         |
|---------------------|-----------------------------|----------|---------|-----------|----------|-------|---------|
|                     |                             |          |         |           |          |       |         |
| Channel#            | Range                       | Value    | Min.    | Max.      | Channel# | Range | Value   |
| [A1]: 00            | +/-10V                      | 0.245 V  | 0.244 V | -10.000 V | [AO]: 00 | 0-10V | 0.000 V |
| [AI]: 01            | +/-10V                      | 0.245 V  | 0.244 V | 0.246 V   | [AO]: 01 | 0-10V | 0.000 V |
| [AI]: 02            | +/-10V                      | 0.245 V  | 0.244 V | 0.247 V   |          |       |         |
| [AI]: 03            | +/-10V                      | 0.245 V  | 0.244 V | 0.246 V   |          |       |         |
| [AI]: 04            | +/-10V                      | 0.245 V  | 0.242 V | 0.246 V   |          |       |         |
| [AI]: 05            | +/-10V                      | 0.245 V  | 0.244 V | 0.247 V   |          |       |         |
| [AI]: 06            | +/-10V                      | 0.245 V  | 0.244 V | 0.246 V   |          |       |         |
| [AI]: 07            | +7-10V                      | 0.245 V  | 0.244 V | 0.246 V   |          |       |         |
|                     |                             |          |         |           |          |       |         |

### Server Info Tab

Server information, such as firmware version, is displayed in the Server Info tab.

| 😵 1/0 Cor | nfiguration 🕮 Server Info. 🛷 Server Settings |        |                           |
|-----------|----------------------------------------------|--------|---------------------------|
| Address   | Value/Status                                 | Access | Description               |
| 0x1000    | 0x1393                                       | Read   | Vendor ID                 |
| 0x1001    | 0x0001                                       | Read   | Unit ID for MODBUS/RTU    |
| 0x1003    | Moxa Technologies Inc.,                      | Read   | Vendor Name               |
| 0x1017    | R2140 Remote I/O Server                      | Read   | Product Name              |
| 0x102D    | 1.0.0.1                                      | Read   | Firmware Revision         |
| 0x102F    | 04/24/2006                                   | Read   | Firmware Release Date     |
| 0x1036    | 0                                            | Read   | LCM Detection             |
| 0x1037    | 0.0.0                                        | Read   | LCM Firmware Revision     |
| 0x1039    | 00/00/0000                                   | Read   | LCM Firmware Release Date |
|           |                                              |        |                           |
| 1         | Refresh                                      |        |                           |

### Server Settings Tab (General)

The Server Settings tab is where you log in as an administrator. This is required in order to gain access to the ioLogik R2140 configuration options. If no administrator password has been set up, simply click on **Login** and leave the **Password for entry** field blank. Please refer to the *ioAdmin Administrator Functions* section later on in this chapter for more detail.

|                                  | 🔍 Login [ Logout |     |  |
|----------------------------------|------------------|-----|--|
| Management Setting               |                  |     |  |
| Change Password (8 char max.) :  |                  |     |  |
| Reconfirm Password :             | Box restore      |     |  |
| Convertience (10 okers may ) :   | Update           |     |  |
|                                  | 📴 Update         |     |  |
| Server Location (18 char max.) : | Dodate           |     |  |
| ,                                |                  |     |  |
|                                  | 😷 Refre          | esh |  |
|                                  |                  |     |  |
|                                  |                  |     |  |

# ioAdmin Administrator Functions

For full access to all configuration options, log in as an administrator in the Server Settings tab. This is required whenever you start up ioAdmin or boot up/restart the ioLogik R2140. When you install the ioLogik R2140 for the first time, the password will be blank and you may simply click on **Login**. Additional functions will available after logging in, including the following new tabs:

🥺 Firmware Update 🛛 👸 Watchdog

When making configuration changes, you will need to click on **Update** or on **Apply** to save the changes. Some changes will not take effect until the ioLogik R2140 is restarted. You will be given the option to restart the server if necessary.

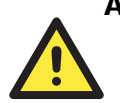

#### ATTENTION

You must log in to access administrator functions such as the Watchdog and Firmware Update tabs. If you forget the password, you may hold down the Reset button on the ioLogik R2140 to clear the password and load factory defaults. **This will result in the loss of all configuration settings!** 

#### I/O Configuration Tab (Administrator)

When logged on as an administrator, you may double click on a channel in the I/O Configuration tab to configure that channel's settings.

#### **Configuring Analog Input Channels**

The ioLogik R2140 is equipped with 8 AI (analog input) channels that can be set individually to +/-150 mV, +/-500 mV, +/-5V, +/-10V, 0-20 mA, and 4-20 mA.

| VD Configuration I Server Info. Server Settings (a) Firmware Update (b) Watchdog |        |         |         |         |           | 3       |
|----------------------------------------------------------------------------------|--------|---------|---------|---------|-----------|---------|
| Image: Settings       Image: Settings                                            |        |         |         |         |           |         |
| Channel#                                                                         | Range  | Value   | Min.    |         |           | Value   |
| [AI]: 00                                                                         | +7-10V | 0.245 V | 0.244 \ |         |           | 0.000 V |
| [AI]: 01                                                                         | +/-10V | 0.245 V | 0.244   |         | . A handu | 0.000 V |
| [AI]: 02                                                                         | +/-10V | 0.245 V | 0.243   |         | Abbility  |         |
| [AI]: 03                                                                         | +/-10V | 0.245 V | 0.243   |         |           |         |
| [AI]: 04                                                                         | +/-10V | 0.245 V | 0.243 V | U.248 V |           | _       |
| [AI]: 05                                                                         | +/-10V | 0.245 V | 0.242 V | 0.247 V |           |         |
| [AI]: 06                                                                         | +/-10V | 0.245 V | 0.243 V | 0.248 V |           |         |
| [AI]: 07                                                                         | +/-10V | 0.245 V | 0.244 V | 0.246 V |           |         |
|                                                                                  |        |         |         |         |           |         |

#### **Configuring Analog Output Channels**

The ioLogik R2140 is equipped with 2 AO (analog output) channels that can be set individually to 0-10V, 4-20 mA.

| 😤 Config. 🖾 Test                                                   |
|--------------------------------------------------------------------|
| Select AO Channel: [AO]:00 (* channel is locked or used by logic ) |
| 1. Range Settings                                                  |
| Output Range : 0-10V 💌                                             |
| 2. Power On Settings                                               |
| Output Value : 0 (0 ~ 4095)                                        |
| -3. Sale Status Settings                                           |
| Output Value : 0 (0 ~ 4095)                                        |
|                                                                    |
| Apply                                                              |

**Power On Settings**: Use this field to set the initial value for the AO channel when the ioLogik R2140 is powered on. The **Power On Settings** field uses raw data values. If you do not know how to translate the raw data values into real values, use the **Test** function for assistance.

**Safe Status Settings**: Use this field to specify how the AO channel responds to a break in RS-485 communication. When the connection is lost for the amount of time specified in the Host Connection Watchdog, the ioLogik R2140 enters Safe Status, and the AO channel's Safe Status settings will go into effect. Note that the Host Connection Watchdog is disabled by default. If the

Host Connection Watchdog is disabled, the ioLogik R2140 will never enter Safe Status and the Safe Status settings will have no effect.

Test I/O: You can test the AO channel in the Test tab,

| 🙅 Config 🖻 Test                                              |  |
|--------------------------------------------------------------|--|
| Select A0 Channel : [A0]: 00 (* channel is locked by logic ) |  |
| AD Output Test:                                              |  |
| 8 10                                                         |  |
| 5                                                            |  |
| 5.001 V                                                      |  |
| 5.001 V, RAW=2048 0                                          |  |
|                                                              |  |
|                                                              |  |
|                                                              |  |
| √ Test                                                       |  |
|                                                              |  |

Note that the slider shows both the raw data value and the V/mA value. You may use this as a guide when entering values for the Power On and Safe Status settings.

### Server Settings Tab (Administrator)

You may set up a password, server name, and location in the Server Settings tab.

| Ŷ | 1/0 Configuration 📴 Server Info. 🛷 Server Settings 🎯 Firmware Update 🎁 Watchdog |
|---|---------------------------------------------------------------------------------|
|   |                                                                                 |
|   | Password for entry :                                                            |
|   | Cogout                                                                          |
|   | Management Setting                                                              |
|   | Change Password (8 char max.):                                                  |
|   | Reconfirm Password :                                                            |
|   |                                                                                 |
|   | Server Name (18 char max.):                                                     |
|   | Server Location (18 char max.):                                                 |
|   |                                                                                 |
|   |                                                                                 |
|   | C Refresh                                                                       |
|   |                                                                                 |

#### Firmware Update Tab

The ioLogik R2140 supports remote firmware updates through the Firmware Update tab. Enter the path to the firmware file or click on the icon to browse for the file. Click on **Update** to update the firmware. The wizard will lead you through the process until the server is restarted.

| 💠 I/D Configuration 🕮 Server Info. 🛷 Server Settings 🐵 Firmware Update 📸 Watchdog                                                                           |
|----------------------------------------------------------------------------------------------------|
|                                                                                                    |
|                                                                                                    |
| Finnware File Patr                                                                                                    |
|                                                                                                    |
|                                                                                                    |
| Warning                                                                                                    |
| 1. The firmware download may take around 3.5 minutes @9800 bps. 2. Discense in a section of a bid of which the section work if back is firmware around in a |
| 2. Discontribuing power or network cable during the time would read to immare compliant.                                                                    |
|                                                                                                    |
| D: Llorius                                                                                                    |
| Line Options                                                                                                    |
|                                                                                                    |
|                                                                                                    |
|                                                                                                    |
|                                                                                                    |

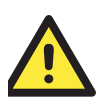

#### WARNING

**Do not interrupt the firmware update process!** An interruption in the process may result in your device becoming unrecoverable.

After the firmware is updated, the ioLogik will restart and you will have to log in again to access administrator functions.

### Watchdog Tab

The Watchdog tab is where you configure the Host Connection Watchdog, which is used with the Safe Status settings to define each AO channel's response to a lost RS-485 connection. When the ioLogik R2140 loses its RS-485 connection for the specified amount of time, the Host Connection Watchdog will initiate Safe Status and all AO channels will reset to their Safe Status settings. By default, the Watchdog is disabled, which means that the Safe Status settings will not have any effect. To enable the Watchdog, check off **Enable Host Connection Watchdog**, set the Timeout value, and restart the server.

| 💠 1/0 Configuration   🏢 Server Info.   🛷 Server Settings   🐵 Firr                    | mware Update 🛱 Watchdog |  |
|--------------------------------------------------------------------------------------|-------------------------|--|
| Host Connection Monitor<br>Finable Host Connection Watchdog :<br>Timeout value : Sec | <b>√</b> Update         |  |
|                                                                                      |                         |  |
|                                                                                      |                         |  |
|                                                                                      | C Refresh               |  |

#### Server Context Menu

The Server context menu is accessed by right clicking on the server model name in the navigation panel.

| E- | 132]                         | R                    | 8-485 Rei<br>n-line | mote I/O Server (           | 8AI + 2AO)             |                 |           | - F      |       |         |  |
|----|------------------------------|----------------------|---------------------|-----------------------------|------------------------|-----------------|-----------|----------|-------|---------|--|
|    | Connect<br>Disconnect        |                      | n/iguration         | 🖁 Server Info.   🛷 Server S | iettings 🕘 Firmware Up | date 📸 Watchdog |           |          |       |         |  |
|    | Dglete I/O Se                | avea                 |                     |                             | 00                     | 0000            |           |          |       |         |  |
|    | Repet to Defe                | m<br>volt            |                     | BARRAD MOXA                 |                        |                 |           |          |       |         |  |
|    | Export Syste<br>Import Syste | m Config<br>m Config |                     |                             |                        |                 |           |          |       |         |  |
|    |                              |                      |                     |                             | i<br>                  |                 |           |          |       |         |  |
|    |                              | Channel              |                     | Range                       | Value                  | Min.            | Max.      | Channell | Range | Value   |  |
|    |                              | [AI]: 00             |                     | +7-10V                      | 0.245 V                | 0.244 V         | -10.000 V | [AO]: 00 | 0-10V | 5.001 V |  |
|    |                              | [AI]: 01             |                     | +/-10V                      | 0.245 V                | 0.244 V         | 0.246 V   | [A0]: 01 | 0-10V | 0.000 V |  |
|    |                              | [AI]: 02             |                     | •/-10V                      | 0.245 V                | 0.243 V         | 0.247 V   | -        |       |         |  |
|    |                              | LAIL 03              |                     | */-10V                      | 0.245 V                | 0.243 V         | 0.247 V   | -        |       |         |  |
|    |                              | [AI]: 05             |                     | 4/-10/                      | 0.245 V                | 0.243 V         | 0.247 V   | -        |       |         |  |
|    |                              | [AI]: 05             |                     | 4/-10V                      | 0.245 V                | 0.243 V         | 0.247 V   | -        |       |         |  |
|    |                              | IAIE 07              |                     | +/-10V                      | 0.245 V                | 0.244 V         | 0.246 V   |          |       |         |  |
|    |                              |                      |                     |                             |                        |                 |           |          |       |         |  |

#### Connect

Select this command to try re-establishing a connection over the RS-485 bus between ioAdmin and the selected ioLogik server.

#### Disconnect

Select this command to drop the RS-485 connection between ioAdmin and the selected ioLogik server.

#### Delete I/O Server

Select this command to remove the selected server from ioAdmin's list of available servers.

#### Add Serial I/O Server

Select this command to manually add a server.

#### **Restart System**

Select this command to restart the ioLogik R2140 from a remote site

#### Reset to Default

Select this command to reset all settings, including console password, to factory default values.

#### Export System Config

Select this command to export the configuration of the ioLogik R2140 to a text file. It is strongly recommended you use this method to back up your configuration after you have finished configuring the ioLogik R2140 for your application.

Below is an example of the exported configuration file. The file includes information on the model, I/O configuration, and Modbus addresses.

```
ioLogik R2140 Network I/O Server Configuration
Date: 2006/11/2
Time: 08:49:40 AM
[1. Model]
MOD_TYPE=R2140 - RS-485 Remote I/O Server (8AI + 2AO)
MOD_
MOD_LOC=
MOD_NAME=
[2. I/O Configurations]
AIO0=0,(+/-150mV)
AIO1=0,(+/-150mV)
AIO2=1,(+/-500mV)
AIO3=2,(+/-5V)
AIO4=3,(+/-10V)
AIO5=4,(0-20mA)
AIO6=5,(4-20mA)
AIO7=0,(+/-150mV)
A000=0,(0-10V),
                                     AO00_PWN=0,(RAW),
                                                                   AO00 SAFE=0,(RAW)
A001=0,(0-10V),
                                     AO01_PWN=0,(RAW),
                                                                   A001_SAFE=0,(RAW)
[3. Modbus address table]
                                                                   MODBUS ADDRESS (Dec, Hex)
0000, 0x0000
0001, 0x0001
0002, 0x0002
                                     MODBUS REFERENCE 30001
CHANNEL
                 I/O TYPE
AIOO
                 Input
AI01
                 Input
                                     30002
AI02
                                      30003
                 Input
                 Input
Input
AI03
                                     30004
                                                                    0003, 0x0003
                                                                   0003, 0x0003
0004, 0x0004
0005, 0x0005
0006, 0x0006
0007, 0x0007
0000, 0x0000
0001, 0x0001
AI04
                                      30005
AI05
                                     30006
                 Input
AI06
AI07
                 Input
Input
                                     30007
30008
                 Output
Output
A000
                                     40001
A001
                                     40002
<END>
```

#### Import System Config

Select this command to reload a configuration that was exported to a text file. You will need to restart the ioLogik R2140 in order for the new configuration to take effect. This command may be used to restore a configuration after loading the factory defaults, or to duplicate a configuration to multiple ioLogik R2140 servers.

The ioLogik R2140 imports information on the model and I/O configuration.

# **Cascading with Other I/O Servers**

The ioLogik R2140 can act both as a standalone I/O server and as an extension module to other I/O servers. This chapter explains how to use the ioLogik R2140 as an extension module to ioLogik E2000 I/O servers.

The following topics are covered:

- □ Introduction
- **Cascading System Bus**
- □ Hardware Installation
- □ Using ioAdmin with Cascaded I/O Servers
  - Adding One I/O Server
  - Adding Two or More I/O Servers
  - Removing Cascaded I/O Servers
- □ Limitations

# Introduction

The ioLogik R2140 can serve as an extension module to provide additional I/O channels to an ioLogik E2210 or E2240 Ethernet I/O server. Up to 31 units can be chained or cascaded together using each unit's built-in connectors.

# **Cascading System Bus**

The I/O servers connect to each other over the cascading system bus, which uses RS-485 and Modbus protocols. Pin assignments for the female system bus connector are shown below. This is the connector that protrudes from the right side of the unit.

| Pin | Signals  | Pin | Signals |
|-----|----------|-----|---------|
| 1   | V+ (24V) | 2   | V-      |
| 3   | V+ (24V) | 4   | V-      |
| 5   | N.C.     | 6   | N.C.    |
| 7   | Date+    | 8   | SYNC    |
| 9   | Date-    | 10  | GND     |

## **Hardware Installation**

To install the ioLogik R2140 as an extension module, simply snap it into place alongside the ioLogik E2000 and the two units will lock together. Press the release button to detach the unit.

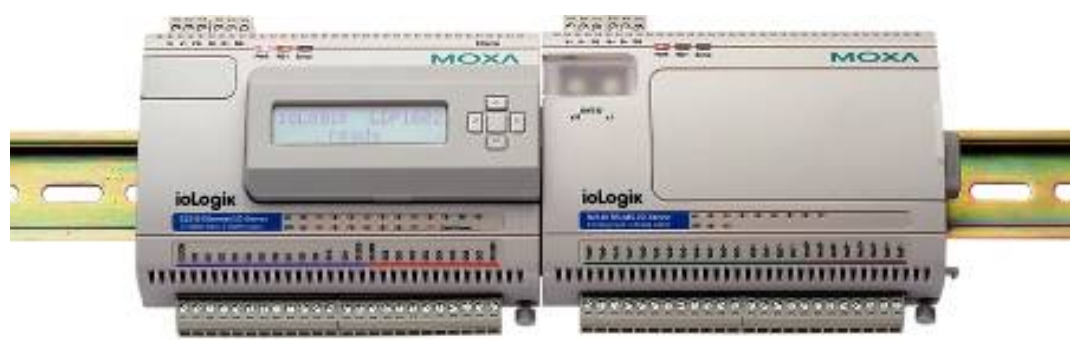

Power is provided through the ioLogik E2000's system bus. Depending on the power requirements of your application, external power can also be supplied to the unit through the unit's power terminals.

# Using ioAdmin with Cascaded I/O Servers

#### Adding One I/O Server

ioAdmin can be used to access the I/O channels of all cascaded I/O servers. In the following instructions, the ioLogik E2210 and R2110 are used as examples:

1. Verify that the E2210 has been installed and has been opened in ioAdmin. Snap the E2210 and R2110 together. Set the unit ID for the R2110 ("2" in this example).

2. In ioAdmin, click the E2210 in the navigation panel and select "Add Serial I/O Server" in the context menu.

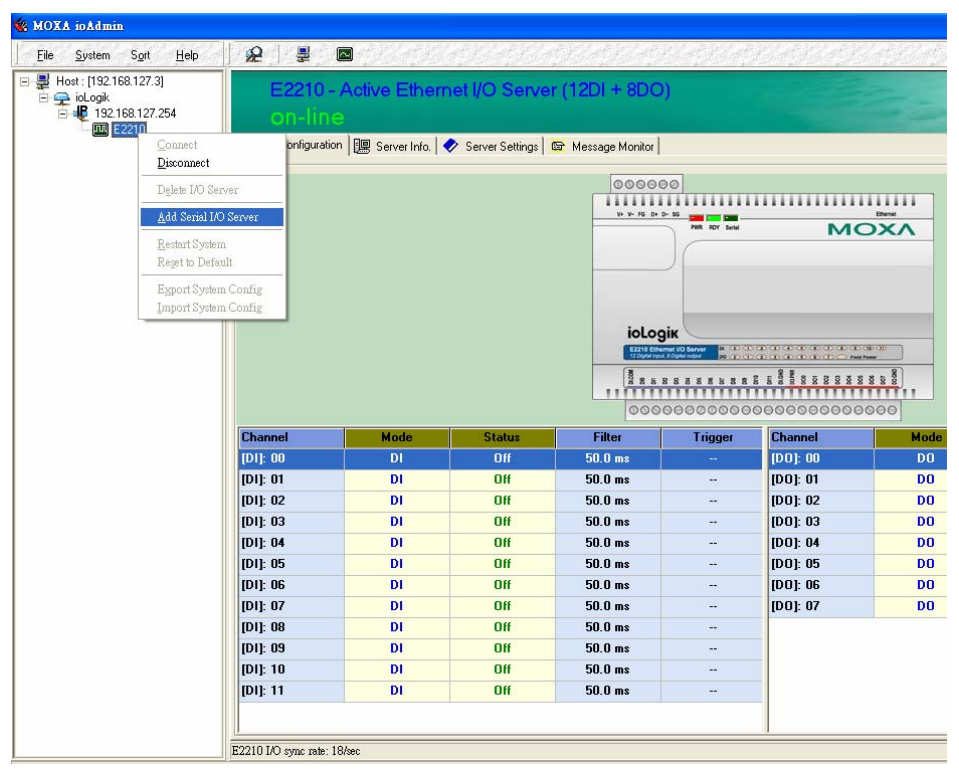

3. Select the appropriate I/O Server type and UnitID ("R2110 RS-485" and "2" in this example). Click "Add".

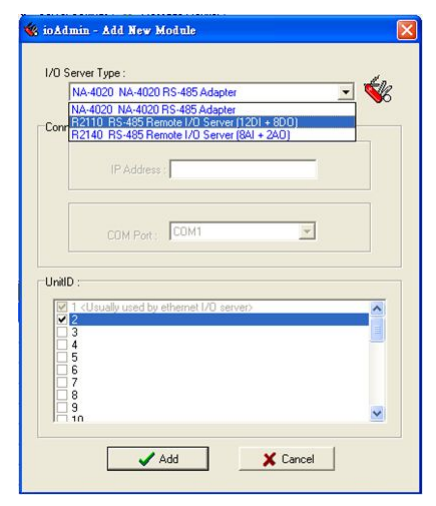

4. The R2110 will appear with its unit ID under the E2210 in ioAdmin's navigation panel. If the R2110 appears off-line, open its context menu in the navigation panel and select "Connect" to bring it on-line. Once the R2110 is on-line, you will be able to use ioAdmin to monitor and control its I/O channels.

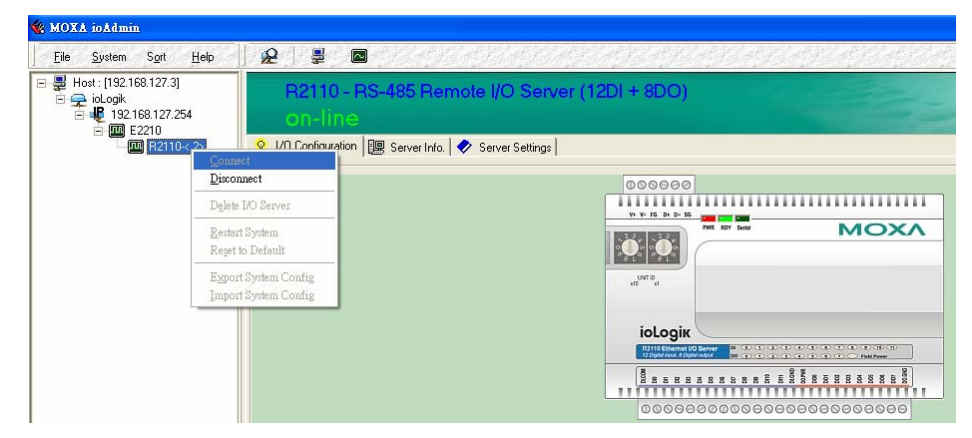

#### Adding Two or More I/O Servers

Multiple I/O servers can be cascaded together for even more I/O channels. The following instructions show how multiple cascaded I/O servers are accessed in ioAdmin, using the ioLogik E2210, R2110, and R2140 as examples:

- 1. Verify that the E2210 has been installed and has been opened in ioAdmin. Snap the R2110 onto the E2210, then snap the R2140 onto the R2110. Set the unit IDs for the R2110 and R2140 ("2" and "3" in this example).
- 2. In ioAdmin, click the E2210 in the navigation panel and select "Add Serial I/O Server" in the context menu.

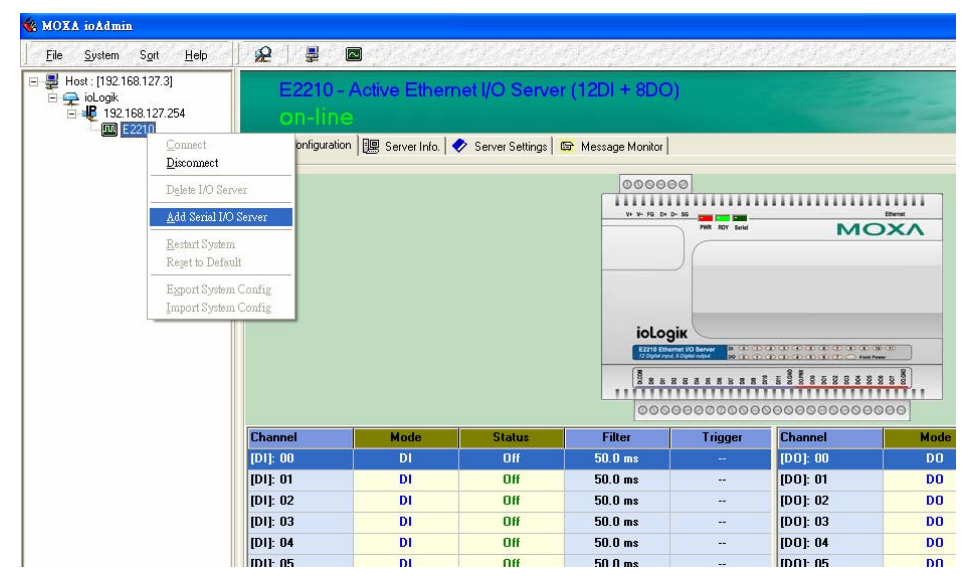

### Cascading with Other I/O Servers

3. Select the appropriate I/O Server type and UnitID ("R2110 RS-485" and "2" in this example). Click "Add".

| /O Server            | Гуре:                                    |                                    |     |
|----------------------|------------------------------------------|------------------------------------|-----|
| NA-4                 | 20 NA-4020 RS-48                         | 5 Adapter                          | 🐝   |
|                      | 20 NA-4020 HS-485<br>3 RS-485 Remote I/I | 0 Adapter<br>O Server (12DI + 8DO) |     |
| R214                 | 0 RS-485 Remote I/                       | 0 Server (8AI + 2AO)               |     |
|                      | IP Address :                             |                                    | _   |
|                      | II Paraness .                            |                                    |     |
|                      |                                          |                                    |     |
|                      | CON Date CON                             | (1                                 | -   |
|                      | COM FORCE 1444                           |                                    | -   |
|                      |                                          |                                    |     |
| JnitiD :             |                                          |                                    |     |
| ✓ 1 <us< p=""></us<> | ually used by etherne                    | et 1/0 server>                     | ^   |
| 3                    |                                          |                                    |     |
| 65                   |                                          |                                    |     |
| 8                    |                                          |                                    |     |
| 8                    |                                          |                                    |     |
| H 10                 |                                          |                                    | ~   |
|                      |                                          |                                    |     |
|                      |                                          |                                    | . 1 |

4. Repeat steps 2 and 3 using the appropriate selections for the R2140.

| 10Admi   | n - Add New Module                                                |
|----------|-------------------------------------------------------------------|
| I/O Ser  | ver Туре :                                                        |
| R        | 2140 RS-485 Remote I/O Server (8AI + 2AO)                         |
| Conr     | 2110 RS-485 Remote I/O Server (12DI + 8DO)                        |
| B        | 2140 RS-485 Remote I/O Server (8AI + 2AO)                         |
|          | IP Address                                                        |
|          |                                                                   |
|          |                                                                   |
|          | COM Port                                                          |
|          | COMI-DIC.                                                         |
|          |                                                                   |
| UnitID : |                                                                   |
| 21       | <usually by="" ethernet="" i="" o="" server="" used=""></usually> |
| ₹3       | en en en en en en en en en en en en en e                          |
| 45       |                                                                   |
| <b>6</b> |                                                                   |
| 8 🗆      |                                                                   |
| 9        | ·                                                                 |
|          |                                                                   |
|          | Add X Cancel                                                      |
|          |                                                                   |

5. Both the R2110 and R2140 will appear with their unit IDs under the E2210 in ioAdmin's navigation panel. If a server appears off-line, open its context menu in the navigation panel and select "Connect" to bring it on-line. Once all I/O servers are on-line, you will be able to use ioAdmin to monitor and control each server's I/O channels.

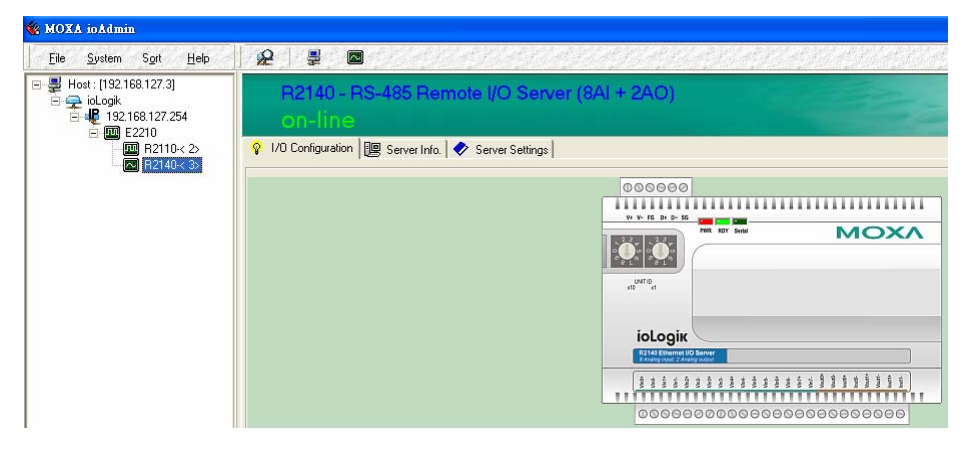

#### Removing Cascaded I/O Servers

To remove a cascaded I/O server in ioAdmin, click the desired server in the navigation panel and "Delete I/O Server" in the context menu.

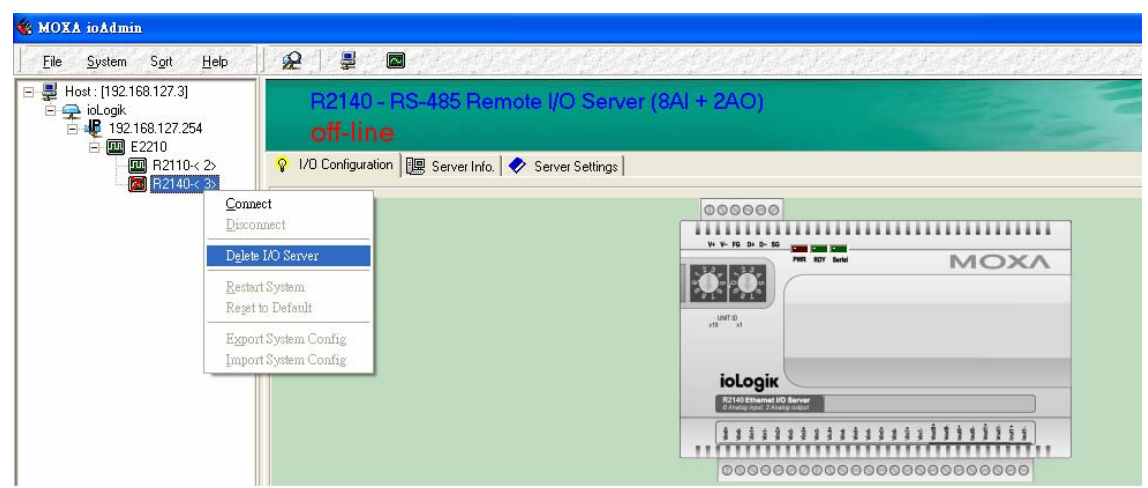

## Limitations

There are some limitations when using the ioLogik R2140 as an extension module to ioLogik E2000 servers. Although each I/O channel on a cascaded module can be monitored and controlled over Ethernet, the module will not support the following items:

- Click&Go
- Active messaging
- SNMP trap messages
- E-mail messages
- Import/export configuration file
- Upgrade firmware

A

# Liquid Crystal Display Module (LCM)

As an *Easy View* device, the ioLogik R2140 supports an optional detachable Liquid Crystal Display Module (LCM) for easier field maintenance. The LCM is hot-pluggable and can be used to view the server's current settings. When plugged in, the LCM displays the ioLogik R2140 "home page," and pressing any button takes you to the configuration menu.

#### LCM Controls

The up and down buttons navigate between the current options. The right and left buttons enter and exit the submenus. On the ioLogik R2140, the center button is used only when restarting the server.

| Button | Function                                                                   |
|--------|----------------------------------------------------------------------------|
| Up     | go to the previous item                                                    |
| Down   | go to the next item                                                        |
| Left   | exit the current submenu and return to the previous menu (go up one level) |
| Right  | enter the selected submenu (go down one level)                             |
| Center | enter/exit editing mode                                                    |

An "e" is in the upper right hand corner of the display indicates that the current field can be modified. If the "e" is not displayed, the current field may only be viewed.

#### LCM Options

| Display                                           | Explanation / Actions                                                                                                    |
|---------------------------------------------------|----------------------------------------------------------------------------------------------------|
| <iologik r2140=""><br/>ID:01 bps:115200</iologik> | This is the default "home page" showing the unit ID and baudrate. Press the down button to begin navigating the menus.                                                                 |
| <iologik r2140=""><br/>server</iologik>           | Enter this submenu to display information about the specific<br>server you are viewing:<br>• serial number<br>• name<br>• location<br>• R2140 f/w ver<br>• lcm f/w ver<br>• model name |
| <iologik r2140=""><br/>serial port</iologik>      | Enter this submenu to display the RS-485 cascade port settings.                                                                                                    |

# Liquid Crystal Display Module (LCM)

| Display                                       | Explanation / Actions                                                                                                    |  |
|-----------------------------------------------|----------------------------------------------------------------------------------------------------|--|
| <iologik r2140=""><br/>i/o setting</iologik>  | Enter this submenu to view I/O channel status. Press up or<br>down to navigate through the different I/O channels without<br>having to go back to the previous menu.                                                                                                    |  |
| <iologik r2140=""><br/>save/restart</iologik> | Enter this submenu to display the <b>restart now</b> submenu. Enter<br>the <b>restart now</b> submenu to display the <b>restart</b> option. Press<br>the center button to modify this option, then select <b>enable</b> to<br>reboot the I/O server. The <b>disable</b> option has no effect. |  |

# Modbus/RTU Address Mappings

# **0xxxx Read/Write Coils (Support function 1, 5,15)**

| Reference | Address | Data Type | Description                   |
|-----------|---------|-----------|-------------------------------|
| 00001     | 0x0000  | 1bit      | Reset CH0 AI Min Value        |
|           |         |           | Read: always 0                |
|           |         |           | Write: 1: reset AI Min value  |
|           |         |           | 0: return Illegal Data Value  |
| 00002     | 0x0001  | 1bit      | Reset CH1 AI Min Value        |
|           |         |           | Read: always 0                |
|           |         |           | Write : 1: reset AI Min value |
|           |         |           | 0: return Illegal Data Value  |
| 00003     | 0x0002  | 1bit      | Reset CH2 AI Min Value        |
|           |         |           | Read: always 0                |
|           |         |           | Write : 1: reset AI Min value |
|           |         |           | 0: return Illegal Data Value  |
| 00004     | 0x0003  | 1bit      | Reset CH3 AI Min Value        |
|           |         |           | Read: always 0                |
|           |         |           | Write : 1: reset AI Min value |
|           |         |           | 0: return Illegal Data Value  |
| 00005     | 0x0004  | 1bit      | Reset CH4 AI Min Value        |
|           |         |           | Read: always 0                |
|           |         |           | Write : 1: reset AI Min value |
|           |         |           | 0: return Illegal Data Value  |
| 00006     | 0x0005  | 1bit      | Reset CH5 AI Min Value        |
|           |         |           | Read: always 0                |
|           |         |           | Write : 1: reset AI Min value |
|           |         |           | 0: return Illegal Data Value  |
| 00007     | 0x0006  | 1bit      | Reset CH6 AI Min Value        |
|           |         |           | Read: always 0                |
|           |         |           | Write : 1: reset AI Min value |
|           |         |           | 0: return Illegal Data Value  |
| 00008     | 0x0007  | 1bit      | Reset CH7 AI Min Value        |
|           |         |           | Read: always 0                |
|           |         |           | Write : 1: reset AI Min value |
|           |         |           | 0: return Illegal Data Value  |
| 00009     | 0x0008  | 1bit      | Reset CH0 AI Max Value        |
|           |         |           | Read: always 0                |
|           |         |           | Write : 1: reset AI Max value |
|           |         |           | 0: return Illegal Data Value  |

| Reference | Address | Data Type | Description                   |
|-----------|---------|-----------|-------------------------------|
| 00010     | 0x0009  | 1bit      | Reset CH1 AI Max Value        |
|           |         |           | Read: always 0                |
|           |         |           | Write : 1: reset AI Max value |
|           |         |           | 0: return Illegal Data Value  |
| 00011     | 0x000A  | 1bit      | Reset CH2 AI Max Value        |
|           |         |           | Read: always 0                |
|           |         |           | Write : 1: reset AI Max value |
|           |         |           | 0: return Illegal Data Value  |
| 00012     | 0x000B  | 1bit      | Reset CH3 AI Max Value        |
|           |         |           | Read: always 0                |
|           |         |           | Write : 1: reset AI Max value |
|           |         |           | 0: return Illegal Data Value  |
| 00013     | 0x000C  | 1bit      | Reset CH4 AI Max Value        |
|           |         |           | Read: always 0                |
|           |         |           | Write : 1: reset AI Max value |
|           |         |           | 0: return Illegal Data Value  |
| 00014     | 0x000D  | 1 bit     | Reset CH5 AI Max Value        |
|           |         |           | Read: always 0                |
|           |         |           | Write : 1: reset AI Max value |
|           |         |           | 0: return Illegal Data Value  |
| 00015     | 0x000E  | 1 bit     | Reset CH6 AI Max Value        |
|           |         |           | Read: always 0                |
|           |         |           | Write : 1: reset AI Max value |
|           |         |           | 0: return Illegal Data Value  |
| 00016     | 0x000F  | 1 bit     | Reset CH7 AI Max Value        |
|           |         |           | Read: always 0                |
|           |         |           | Write : 1: reset AI Max value |
|           |         |           | 0: return Illegal Data Value  |

# **3xxxx Read only Registers (Support function 4)**

| Reference | Address | Data Type | Description           |
|-----------|---------|-----------|-----------------------|
| 30001     | 0x0000  | 1 word    | CH0 Read AI Value     |
| 30002     | 0x0001  | 1 word    | CH1 Read AI Value     |
| 30003     | 0x0002  | 1 word    | CH2 Read AI Value     |
| 30004     | 0x0003  | 1 word    | CH3 Read AI Value     |
| 30005     | 0x0004  | 1 word    | CH4 Read AI Value     |
| 30006     | 0x0005  | 1 word    | CH5 Read AI Value     |
| 30007     | 0x0006  | 1 word    | CH6 Read AI Value     |
| 30008     | 0x0007  | 1 word    | CH7 Read AI Value     |
| 30009     | 0x0008  | 1 word    | CH0 Read AI Min Value |
| 30010     | 0x0009  | 1 word    | CH1 Read AI Min Value |
| 30011     | 0x000A  | 1 word    | CH2 Read AI Min Value |
| 30012     | 0x000B  | 1 word    | CH3 Read AI Min Value |
| 30013     | 0x000C  | 1 word    | CH4 Read AI Min Value |
| 30014     | 0x000D  | 1 word    | CH5 Read AI Min Value |
| 30015     | 0x000E  | 1 word    | CH6 Read AI Min Value |
| 30016     | 0x000F  | 1 word    | CH7 Read AI Min Value |
| 30017     | 0x0010  | 1 word    | CH0 Read AI Max Value |
| 30018     | 0x0011  | 1 word    | CH1 Read AI Max Value |
| 30019     | 0x0012  | 1 word    | CH2 Read AI Max Value |

| Reference | Address | Data Type | Description           |
|-----------|---------|-----------|-----------------------|
| 30020     | 0x0013  | 1 word    | CH3 Read AI Max Value |
| 30021     | 0x0014  | 1 word    | CH4 Read AI Max Value |
| 30022     | 0x0015  | 1 word    | CH5 Read AI Max Value |
| 30023     | 0x0016  | 1 word    | CH6 Read AI Max Value |
| 30024     | 0x0017  | 1 word    | CH7 Read AI Max Value |

# 4xxxx Read/Write Registers (Support function 3,6,16)

| Address | Data Type | Description                       |  |
|---------|-----------|-----------------------------------|--|
| 0x0000  | 1 word    | CH0 AO Value (0 ~ 4095)           |  |
| 0x0001  | 1 word    | CH1 AO Value (0 ~ 4095)           |  |
| 0x0002  | 1 word    | CH0 AO PowerOn Value (0 ~ 4095)   |  |
| 0x0003  | 1 word    | CH1 AO PowerOn Value (0 ~ 4095)   |  |
| 0x0004  | 1 word    | CH0 AO Safe Value $(0 \sim 4095)$ |  |
| 0x0005  | 1 word    | CH1 AO Safe Value $(0 \sim 4095)$ |  |
| 0x0006  | 1 word    | CH0 AO Range                      |  |
|         |           | 0: 0-10 VDC                       |  |
|         |           | 1: 4-20 mA                        |  |
|         |           | Others: return Illegal Data Value |  |
| 0x0007  | 1 word    | CH1 AO Range                      |  |
|         |           | 0: 0-10 VDC                       |  |
|         |           | 1: 4-20 mA                        |  |
|         |           | Others: return Illegal Data Value |  |
| 0x0008  | 1 word    | CH0 AO PowerOn Range              |  |
|         |           | 0: 0-10 VDC                       |  |
|         |           | 1: 4-20 mA                        |  |
|         |           | Others: return Illegal Data Value |  |
| 0x0009  | 1 word    | CH1 AO PowerOn Range              |  |
|         |           | 0: 0-10 VDC                       |  |
|         |           | 1: 4-20 mA                        |  |
|         |           | Others: return Illegal Data Value |  |
| 0x000A  | 1 word    | CH0 AO Safe Range                 |  |
|         |           | 0: 0-10 VDC                       |  |
|         |           | 1: 4-20 mA                        |  |
|         |           | Others: return Illegal Data Value |  |
| 0x000B  | 1 word    | CH1 AO Safe Range                 |  |
|         |           | 0: 0-10 VDC                       |  |
|         |           | 1: 4-20 mA                        |  |
|         |           | Others: return Illegal Data Value |  |
| 0x000C  | 1 word    | CH0 AI Range                      |  |
|         |           | 00: +/-150 mV                     |  |
|         |           | 01: +/-500 mV                     |  |
|         |           | 02: +/-5V                         |  |
|         |           | 03: +/-10V                        |  |
|         |           | 04: 0-20 mA                       |  |
|         |           | 05: 4-20 mA                       |  |
|         |           | Others: return Illegal Data Value |  |

| Address | Data Type | Description                       |
|---------|-----------|-----------------------------------|
| 0x000D  | 1 word    | CH1 AI Range                      |
|         |           | 00: +/-150 mV                     |
|         |           | 01: +/-500 mV                     |
|         |           | 02: +/-5V                         |
|         |           | 03: +/-10V                        |
|         |           | 04: 0-20 mA                       |
|         |           | 05: 4-20 mA                       |
|         |           | Others: return Illegal Data Value |
| 0x000E  | 1 word    | CH2 AI Range                      |
|         |           | 00: +/-150 mV                     |
|         |           | 01: +/-500 mV                     |
|         |           | 02: +/-5V                         |
|         |           | 03: +/-10V                        |
|         |           | 04: 0-20 mA                       |
|         |           | 05: 4-20 mA                       |
|         |           | Others: return Illegal Data Value |
| 0x000F  | 1 word    | CH3 AI Range                      |
|         |           | 00: +/-150 mV                     |
|         |           | 01: +/-500 mV                     |
|         |           | 02: +/-5V                         |
|         |           | 03: +/-10V                        |
|         |           | 04: 0-20 mA                       |
|         |           | 05: 4-20 mA                       |
|         |           | Others: return Illegal Data Value |
| 0x0010  | 1 word    | CH4 AI Range                      |
|         |           | 00: +/-150 mV                     |
|         |           | 01: +/-500 mV                     |
|         |           | 02: +/-5V                         |
|         |           | 03: +/-10V                        |
|         |           | 04: 0-20 mA                       |
|         |           | 05: 4-20 mA                       |
|         |           | Others: return Illegal Data Value |
| 0x0011  | 1 word    | CH5 AI Range                      |
|         |           | 00: +/-150 mV                     |
|         |           | 01: +/-500 mV                     |
|         |           | 02: +/-5V                         |
|         |           | 03: +/-10V                        |
|         |           | 04: 0-20 mA                       |
|         |           | 05: 4-20 mA                       |
|         |           | Others: return Illegal Data Value |
| 0x0012  | 1 word    | CH6 AI Range                      |
|         |           | 00: +/-150 mV                     |
|         |           | 01: +/-500 mV                     |
|         |           | 02: +/-5V                         |
|         |           | 03: +/-10V                        |
|         |           | 04: 0-20 mA                       |
|         |           | 05: 4-20 mA                       |
|         |           | Others: return Illegal Data Value |

| Address | Data Type | Description                       |
|---------|-----------|-----------------------------------|
| 0x0013  | 1 word    | CH7 AI Range                      |
|         |           | 00: +/-150 mV                     |
|         |           | 01: +/-500 mV                     |
|         |           | 02: +/-5V                         |
|         |           | 03: +/-10V                        |
|         |           | 04: 0-20 mA                       |
|         |           | 05: 4-20 mA                       |
|         |           | Others: return Illegal Data Value |
| 0x0014  | 1 word    | CH0 AI PowerOn Range              |
|         |           | 00: +/-150 mV                     |
|         |           | 01: +/-500 mV                     |
|         |           | 02: +/-5V                         |
|         |           | 03: +/-10V                        |
|         |           | 04: 0-20 mA                       |
|         |           | 05: 4-20 mA                       |
|         |           | Others: return Illegal Data Value |
| 0x0015  | 1 word    | CH1 AI PowerOn Range              |
|         |           | 00: +/-150 mV                     |
|         |           | 01: +/-500 mV                     |
|         |           | 02: +/-5V                         |
|         |           | 03: +/-10V                        |
|         |           | 04: 0-20 mA                       |
|         |           | 05: 4-20 mA                       |
|         |           | Others: return Illegal Data Value |
| 0x0016  | 1 word    | CH2 AI PowerOn Range              |
|         |           | 00: +/-150 mV                     |
|         |           | 01: +/-500 mV                     |
|         |           | 02: +/-5V                         |
|         |           | 03: +/-10V                        |
|         |           | 04: 0-20 mA                       |
|         |           | 05: 4-20 mA                       |
|         |           | Others: return Illegal Data Value |
| 0x0017  | 1 word    | CH3 AI PowerOn Range              |
|         |           | 00: +/-150 mV                     |
|         |           | 01: +/-500 mV                     |
|         |           | 02: +/-5V                         |
|         |           | 03: +/-10V                        |
|         |           | 04: 0-20 mA                       |
|         |           | 05: 4-20 mA                       |
| 0.0010  | 1 1       | Others: return Illegal Data Value |
| 0x0018  | l word    | CH4 AI PowerOn Range              |
|         |           | 00: +/-150 mV                     |
|         |           | 01: +/-500  mV                    |
|         |           | 02: +/-5V                         |
|         |           | U3: +/-1UV<br>04: 0-20 m A        |
|         |           | 04: 0-20 mA                       |
|         |           | US: 4-20 mA                       |
| 1       | 1         | Others: return megal Data value   |

| Address | Data Type | Description                       |
|---------|-----------|-----------------------------------|
| 0x0019  | 1 word    | CH5 AI PowerOn Range              |
|         |           | 00: +/-150 mV                     |
|         |           | 01: +/-500 mV                     |
|         |           | 02: +/-5V                         |
|         |           | 03: +/-10V                        |
|         |           | 04: 0-20 mA                       |
|         |           | 05: 4-20 mA                       |
|         |           | Others: return Illegal Data Value |
| 0x001A  | 1 word    | CH6 AI PowerOn Range              |
|         |           | 00: +/-150 mV                     |
|         |           | 01: +/-500 mV                     |
|         |           | 02: +/-5V                         |
|         |           | 03: +/-10V                        |
|         |           | 04: 0-20 mA                       |
|         |           | 05: 4-20 mA                       |
|         |           | Others: return Illegal Data Value |
| 0x001B  | 1 word    | CH7 AI PowerOn Range              |
|         |           | 00: +/-150 mV                     |
|         |           | 01: +/-500 mV                     |
|         |           | 02: +/-5V                         |
|         |           | 03: +/-10V                        |
|         |           | 04: 0-20 mA                       |
|         |           | 05: 4-20 mA                       |
|         |           | Others: return Illegal Data Value |
| 0x001C  | 1 word    | CH0 AI Safe Range                 |
|         |           | 00: +/-150 mV                     |
|         |           | 01: +/-500 mV                     |
|         |           | 02: +/-5V                         |
|         |           | 03: +/-10V                        |
|         |           | 04: 0-20 mA                       |
|         |           | 05: 4-20 mA                       |
|         |           | Others: return Illegal Data Value |
| 0x001D  | 1 word    | CH1 AI Safe Range                 |
|         |           | 00: +/-150  mV                    |
|         |           | 01: +/-500  mV                    |
|         |           | 02: +/-5V                         |
|         |           | 03: +/-10V                        |
|         |           | 04: 0-20 mA                       |
|         |           | 05: 4-20 mA                       |
| 0.0047  |           | Others: return Illegal Data Value |
| 0x001E  | l word    | CH2 AI Safe Range                 |
|         |           | 00: +/-150 mV                     |
|         |           | 01: +/-500 mV                     |
|         |           | 02: +/-5V                         |
|         |           | U3: +/-10V                        |
|         |           | 04: 0-20 mA                       |
|         |           | US: 4-20 mA                       |
|         |           | Others: return Illegal Data Value |

| Address | Data Type | Description                                   |
|---------|-----------|-----------------------------------------------|
| 0x001F  | 1 word    | CH3 AI Safe Range                             |
|         |           | 00: +/-150 mV                                 |
|         |           | 01: +/-500 mV                                 |
|         |           | 02: +/-5V                                     |
|         |           | 03: +/-10V                                    |
|         |           | 04: 0-20 mA                                   |
|         |           | 05: 4-20 mA                                   |
|         |           | Others: return Illegal Data Value             |
| 0x0020  | 1 word    | CH4 AI Safe Range                             |
|         |           | 00: +/-150 mV                                 |
|         |           | 01: +/-500 mV                                 |
|         |           | 02: +/-5V                                     |
|         |           | 03: +/-10V                                    |
|         |           | 04: 0-20 mA                                   |
|         |           | 05: 4-20 mA                                   |
|         |           | Others: return Illegal Data Value             |
| 0x0021  | 1 word    | CH5 AI Safe Range                             |
|         |           | 00: +/-150 mV                                 |
|         |           | 01: +/-500 mV                                 |
|         |           | 02: +/-5V                                     |
|         |           | 03: +/-10V                                    |
|         |           | 04: 0-20 mA                                   |
|         |           | 05: 4-20 mA                                   |
|         |           | Others: return Illegal Data Value             |
| 0x0022  | 1 word    | CH6 AI Safe Range                             |
|         |           | 00: +/-150 mV                                 |
|         |           | 01: +/-500 mV                                 |
|         |           | 02: +/-5V                                     |
|         |           | 03: +/-10V                                    |
|         |           | 04: 0-20 mA                                   |
|         |           | 05: 4-20 mA                                   |
|         |           | Others: return Illegal Data Value             |
| 0x0023  | 1 word    | CH7 AI Safe Range                             |
|         |           | 00: +/-150 mV                                 |
|         |           | 01: +/-500 mV                                 |
|         |           | 02: +/-5V                                     |
|         |           | 03: +/-10V                                    |
|         |           | 04: 0-20 mA                                   |
|         |           | 05: 4-20 mA                                   |
|         |           | Others <sup>,</sup> return Illegal Data Value |

# **Function 8**

| Address | Data Field(Request) | Data Field (Response) | Description              |
|---------|---------------------|-----------------------|--------------------------|
| 0x0001  | 0x0000              | Echo Request Data     | Reboot                   |
| 0x0001  | 0xFF00              | Echo Request Data     | Reset to factory default |

# **Factory Default Settings**

The ioLogik R2140 is configured with the following factory defaults:

| 1<br>115,200bps |
|-----------------|
| Disable         |
| -10 to 10V      |
| 0 to 10V        |
| Off, 0V         |
| Off, 0V         |
| NONE            |
| NONE            |
| NONE            |
|                 |

# **Pinouts and Cable Wiring**

# **Serial Port Pinouts**

R2140 RS-485 Modbus Adapter Pin Assignment

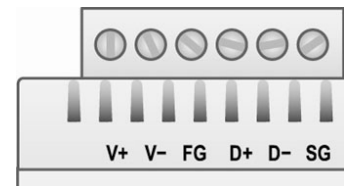

# **Pin Assignment of Terminal Blocks**

| F                 | Power/R | S-485 |    |    |    |    |    |  |  |
|-------------------|---------|-------|----|----|----|----|----|--|--|
| 000000            |         |       |    |    |    |    |    |  |  |
| V+ V- FG D+ D- SG |         |       |    |    |    |    |    |  |  |
|                   | Pin     | 1     | 2  | 3  | 4  | 5  | 6  |  |  |
|                   | Signal  | V+    | V- | FG | D+ | D- | SG |  |  |

I/O (left to right)

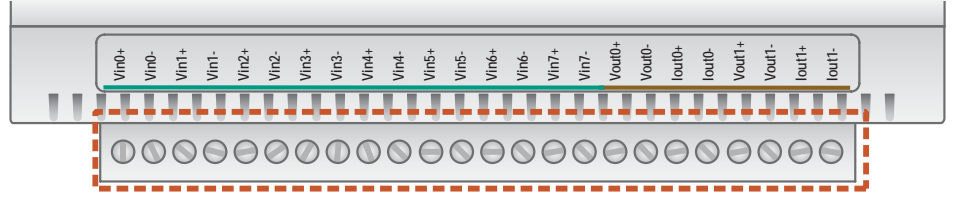

| Pin    | 1     | 2     | 3     | 4     | 5      | 6      | 7      | 8      | 9      | 10     | 11     | 12     |
|--------|-------|-------|-------|-------|--------|--------|--------|--------|--------|--------|--------|--------|
| Signal | Vin0+ | Vin0- | Vin1+ | Vin1- | Vin2+  | Vin2-  | Vin3+  | Vin3-  | Vin4+  | Vin4-  | Vin5+  | Vin5-  |
| Pin    | 13    | 14    | 15    | 16    | 17     | 18     | 19     | 20     | 21     | 22     | 23     | 24     |
| Signal | Vin6+ | Vin6- | Vin7+ | Vin7- | Vout0+ | Vout0- | lout0+ | lout0- | Vout1+ | Vout1- | lout1+ | lout1- |

# **I/O Device Wiring**

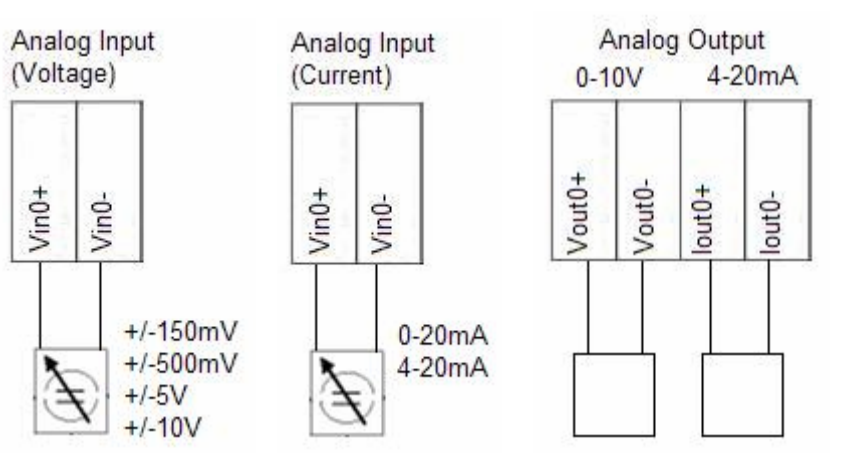

# **Function Diagram**

**AO Schematic** 

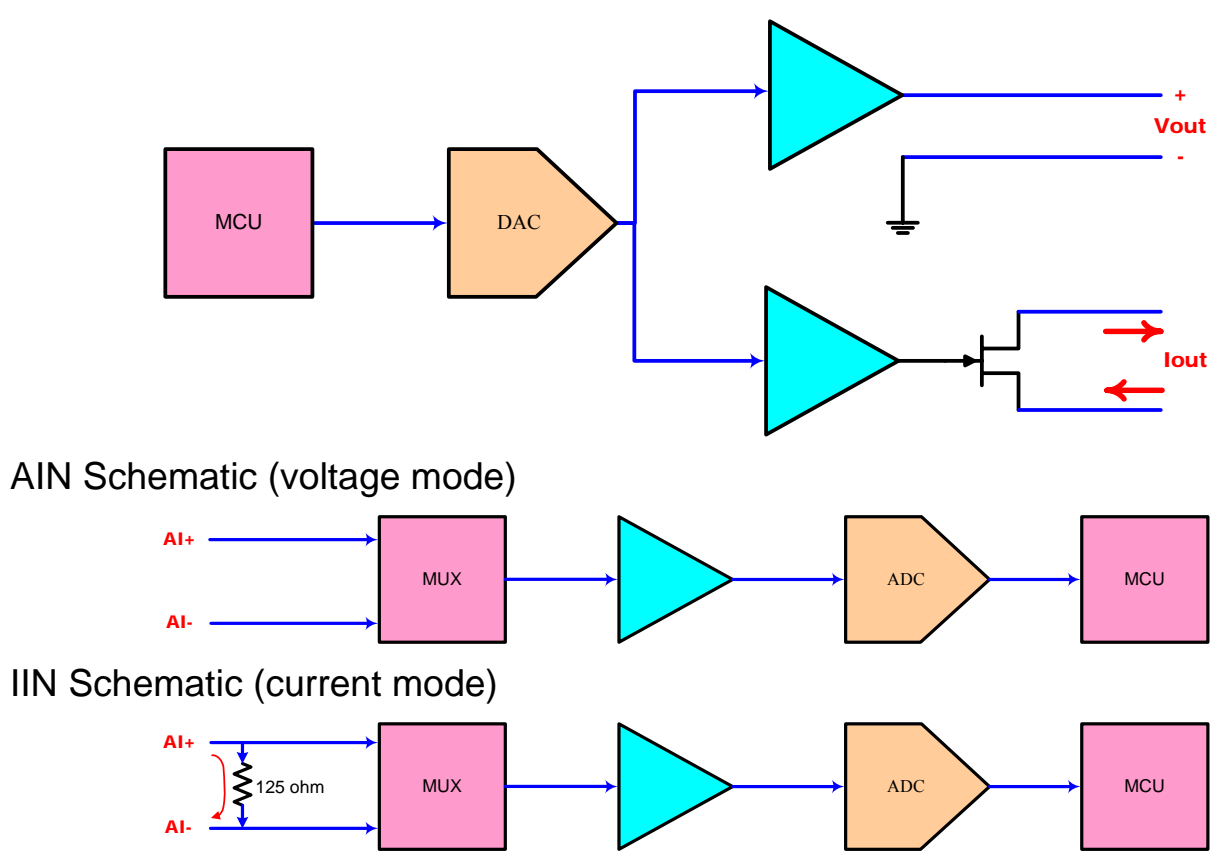

# Service Information

This appendix shows you how to contact MOXA for information about the ioLogik R2140, and other products, and how to report problems.

In this appendix, we cover the following topics.

- **D** MOXA Internet Services
- **D** Problem Report Form
- **D** Product Return Procedure

# **MOXA Internet Services**

Customer satisfaction is our top priority. To ensure that customers receive the full benefit of our products, MOXA Internet Services has been set up to provide technical support, driver updates, product information, and user's manual updates.

The following services are provided

## Technical Support E-mail Address

support@moxa.com

### Website for Product Information

http://www.moxa.com

# **Problem Report Form**

#### MOXA ioLogik R2140 Remote I/O Server

| Customer name: |       |  |  |  |
|----------------|-------|--|--|--|
| Company:       |       |  |  |  |
| Tel:           | Fax:  |  |  |  |
| Email:         | Date: |  |  |  |

**MOXA Product:** ioLogik R2140

Serial Number:

**Problem Description:** Please describe the symptoms of the problem as clearly as possible, including any error messages you see. A clearly written description of the problem will allow us to reproduce the symptoms, and will expedite the repair of your product.

# **Product Return Procedure**

For product repair, exchange, or refund, the customer must complete each of the following:

- Provide evidence of original purchase.
- Obtain a Product Return Agreement (PRA) from the sales representative or dealer.
- Fill out the Problem Report Form (PRF) with as much detail as possible to minimize repair time.
- Carefully pack the product in an anti-static package and send it, pre-paid, to the dealer. The PRA should be visible on the outside of the package and should include a description of the problem along with the return address and telephone number.